#### Intégration du Numérique dans les dispositifs de formation et d'apprentissage

# **Big Blue Button**

Les usages et se questionner sur le contenu des formations à distance que l'on peut proposer.

Comment permettre des interactions à distance ?

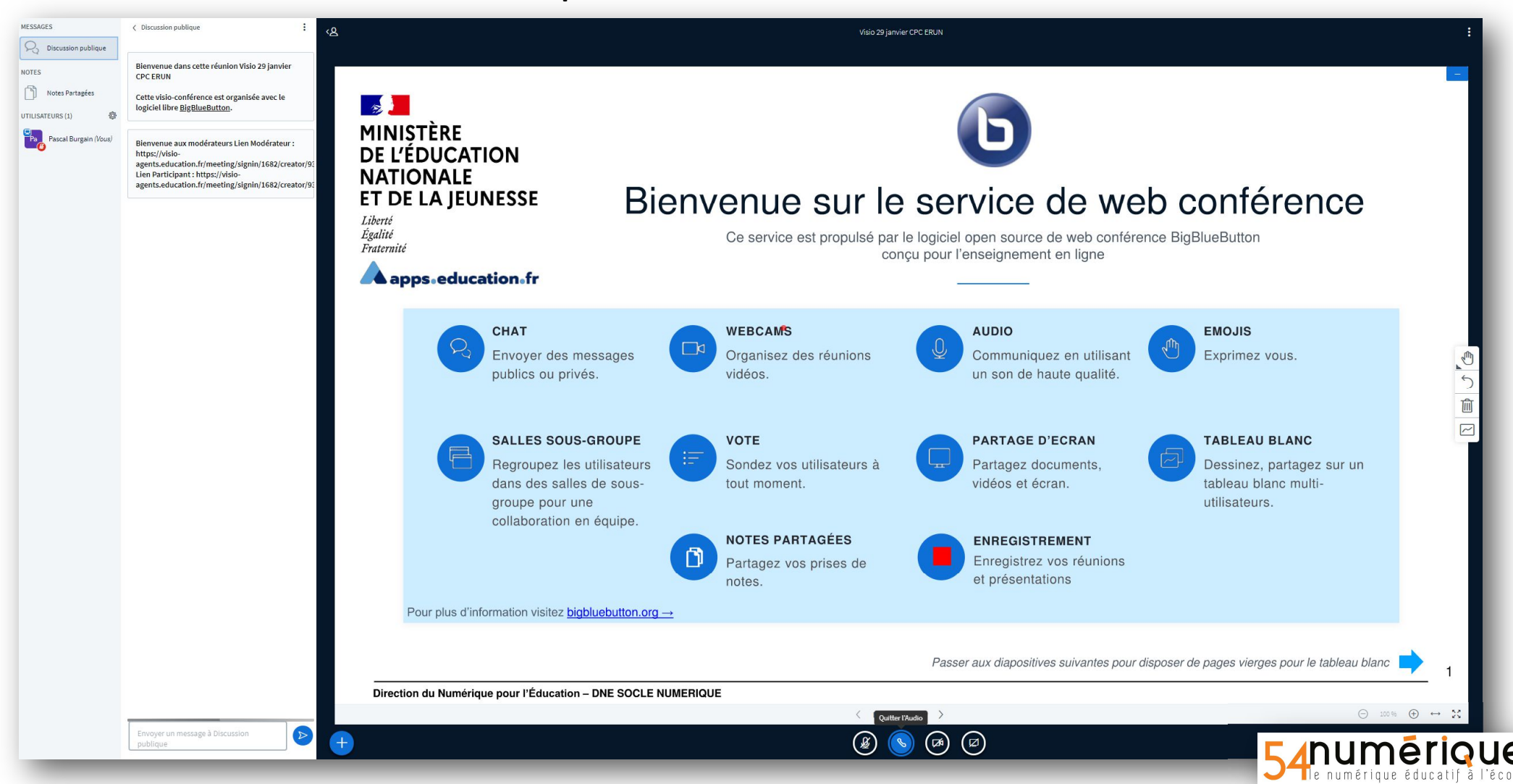

#### Accéder et créer un espace BBB

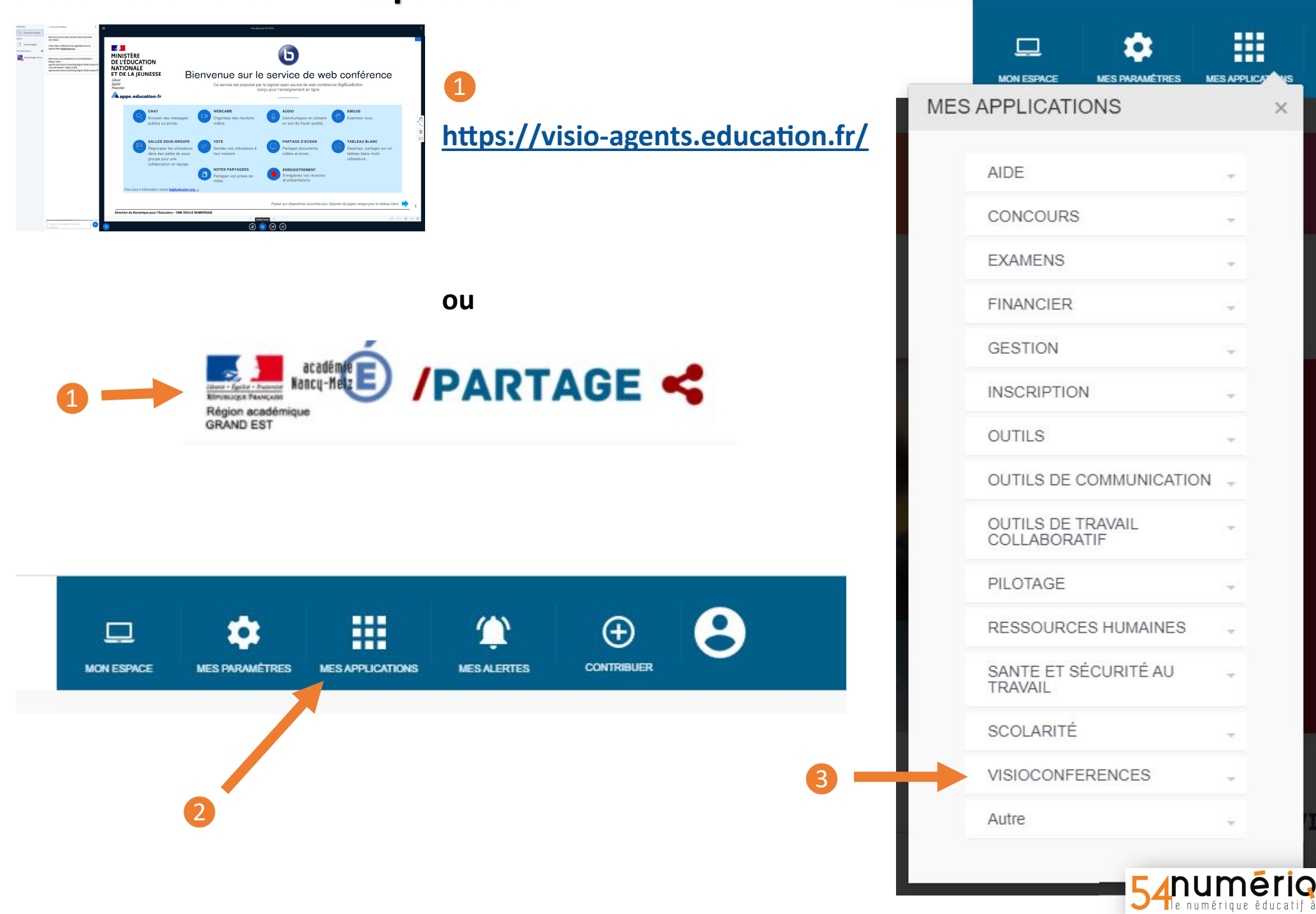

ue

| □ 🌣                               |          |   |
|-----------------------------------|----------|---|
| MON ESPACE MES PARAMETRES         | MES APPL | × |
| AIDE                              |          |   |
| CONCOURS                          | -        |   |
| EXAMENS                           | Ŧ        |   |
| FINANCIER                         | -        |   |
| GESTION                           | -        |   |
| INSCRIPTION                       |          |   |
| OUTILS                            |          |   |
| OUTILS DE COMMUNICATION           | N        |   |
| OUTILS DE TRAVAIL<br>COLLABORATIF | Ŧ        |   |
| PILOTAGE                          | ÷        |   |
| RESSOURCES HUMAINES               | +        |   |
| SANTE ET SÉCURITÉ AU<br>TRAVAIL   | ÷        |   |
| SCOLARITÉ                         |          |   |
| VISIOCONFERENCES                  | ~        |   |
| Autre                             |          |   |

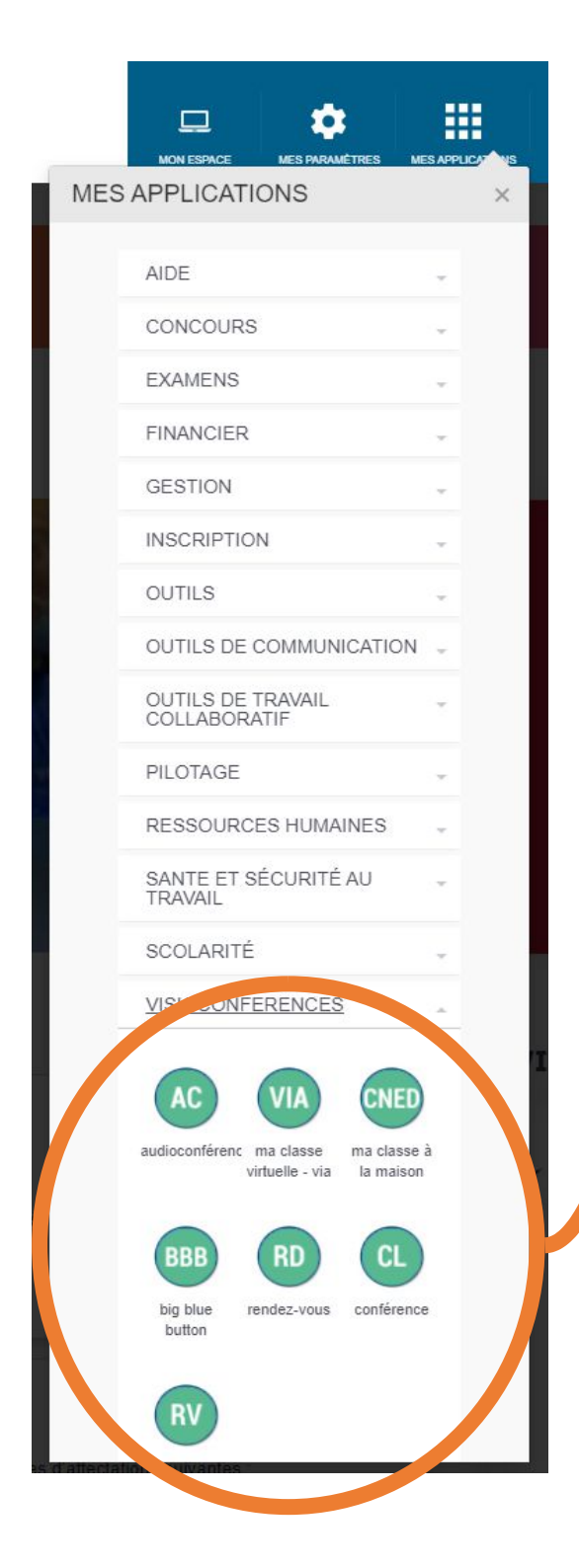

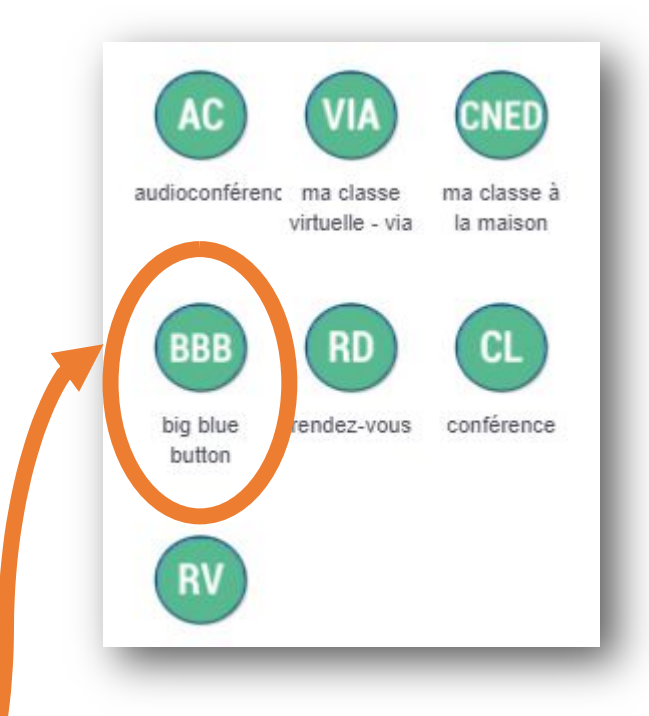

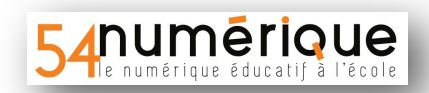

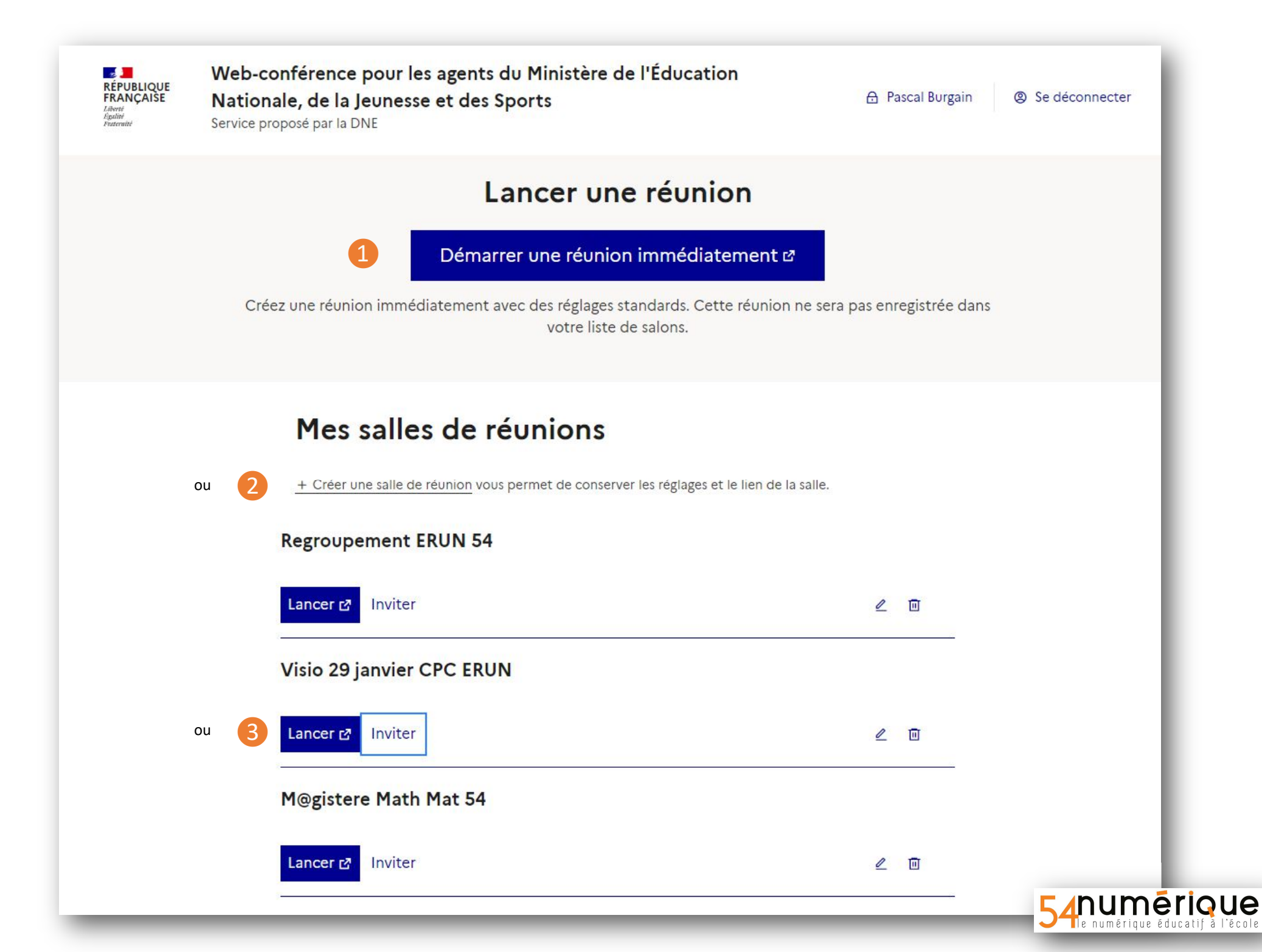

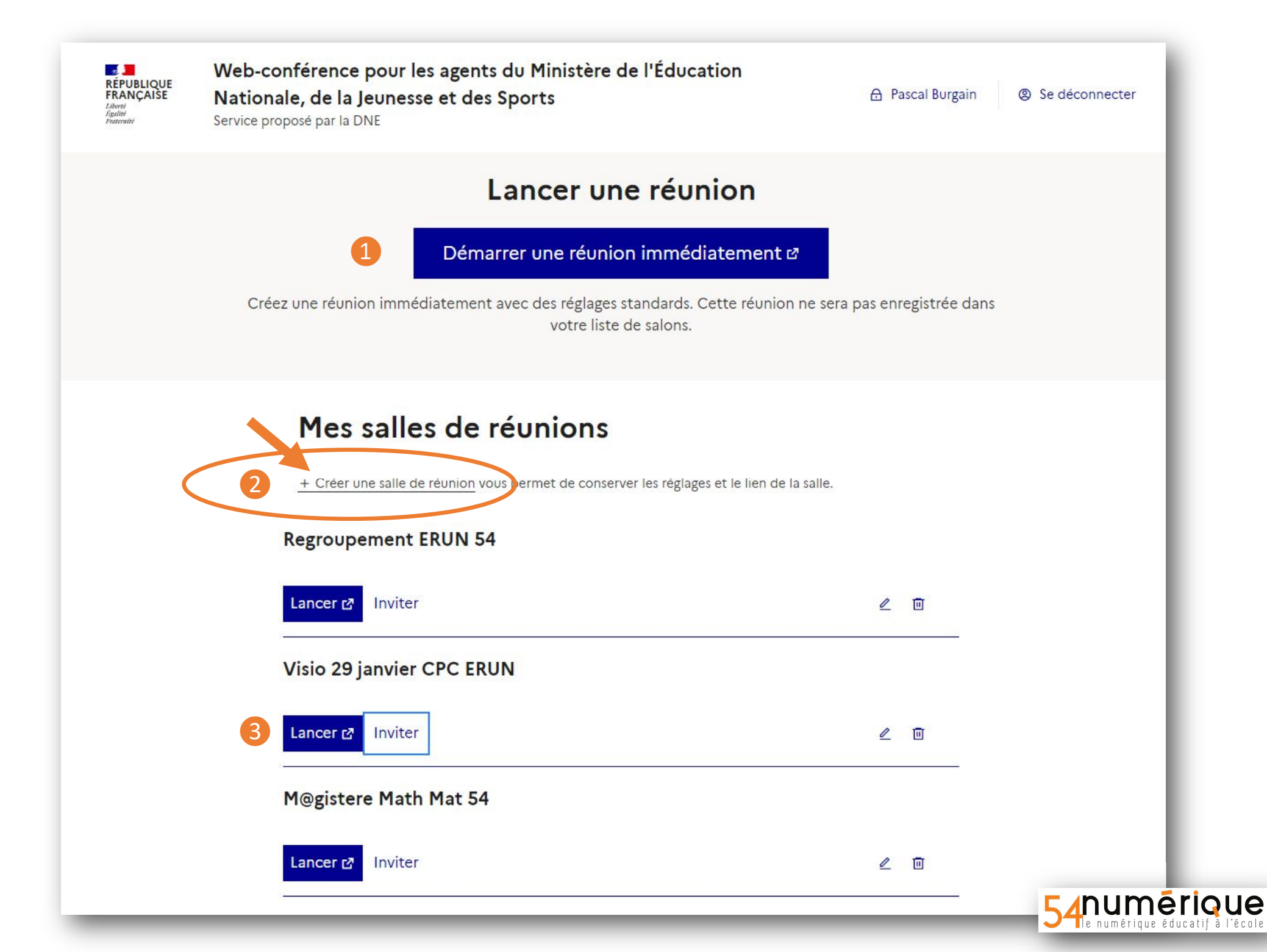

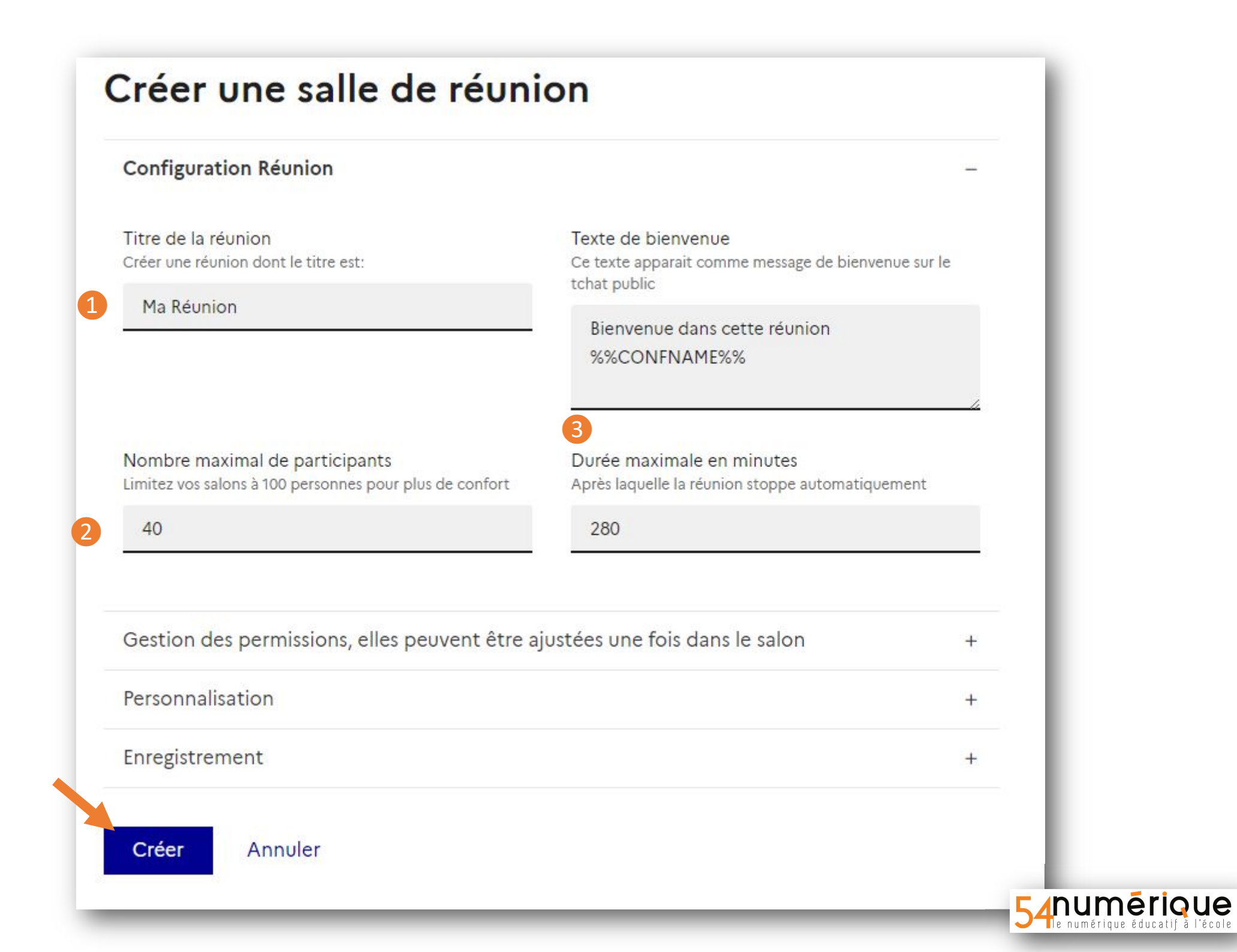

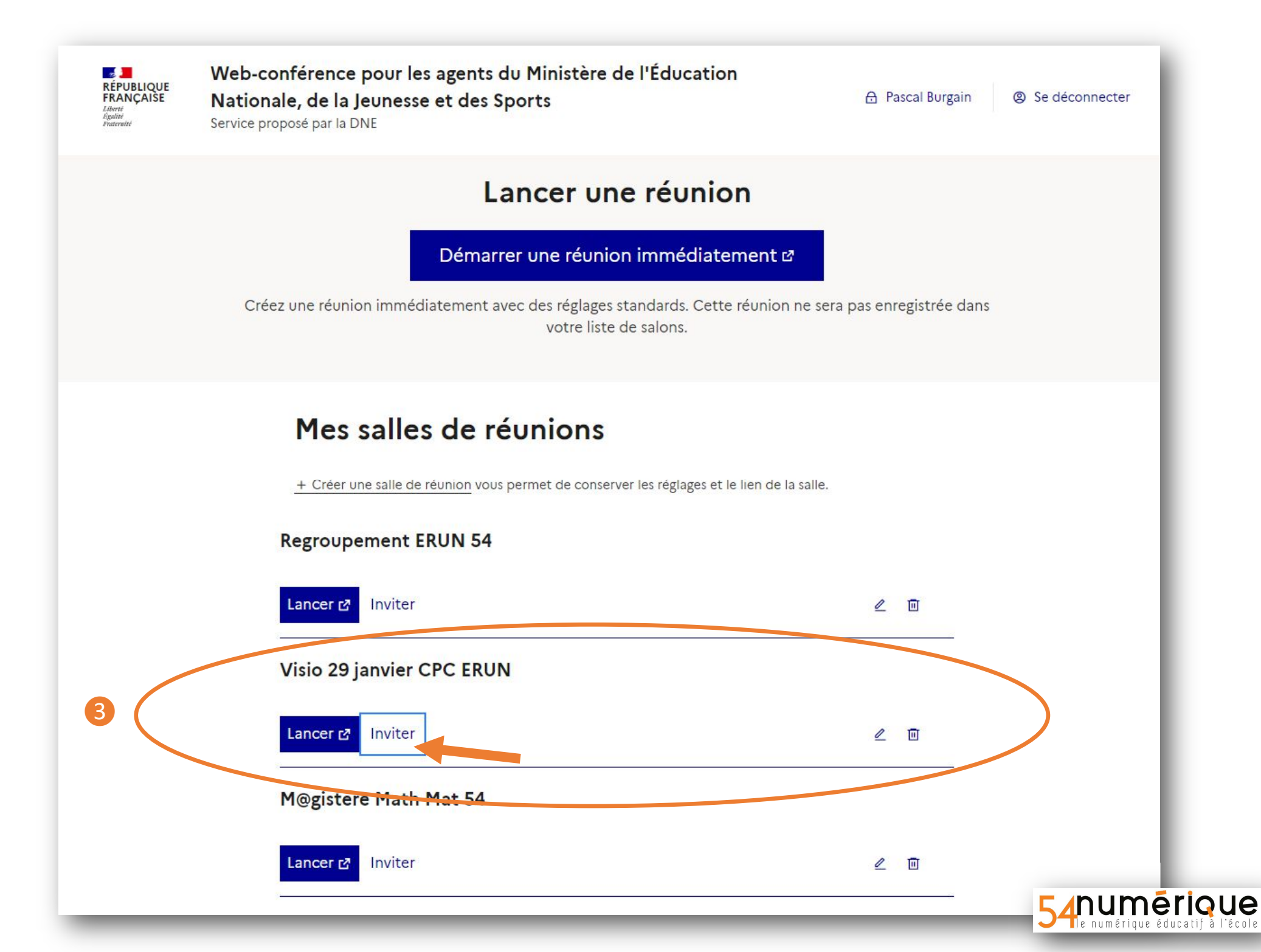

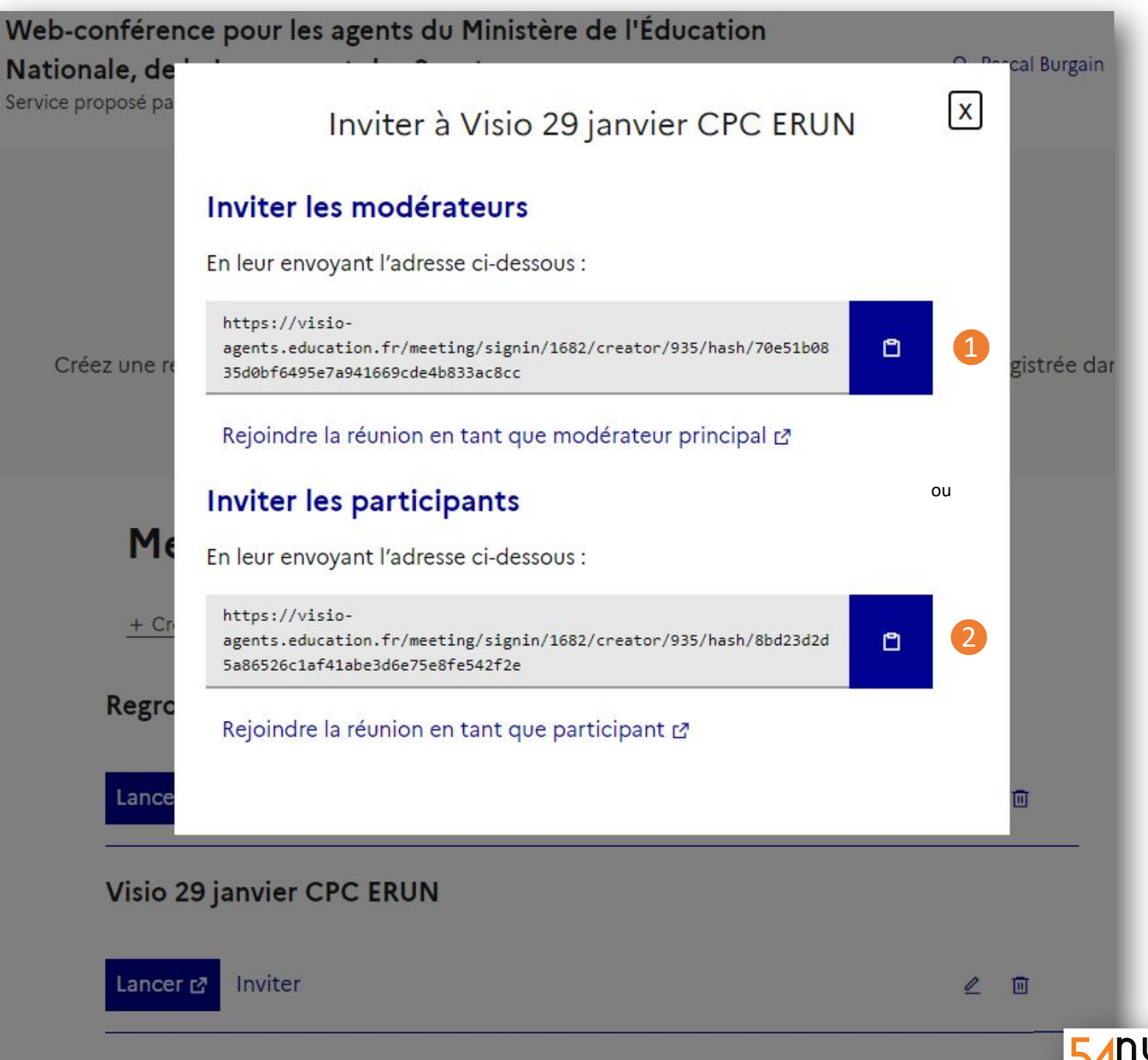

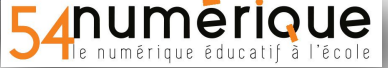

#### Se connecter à BBB avec le lien

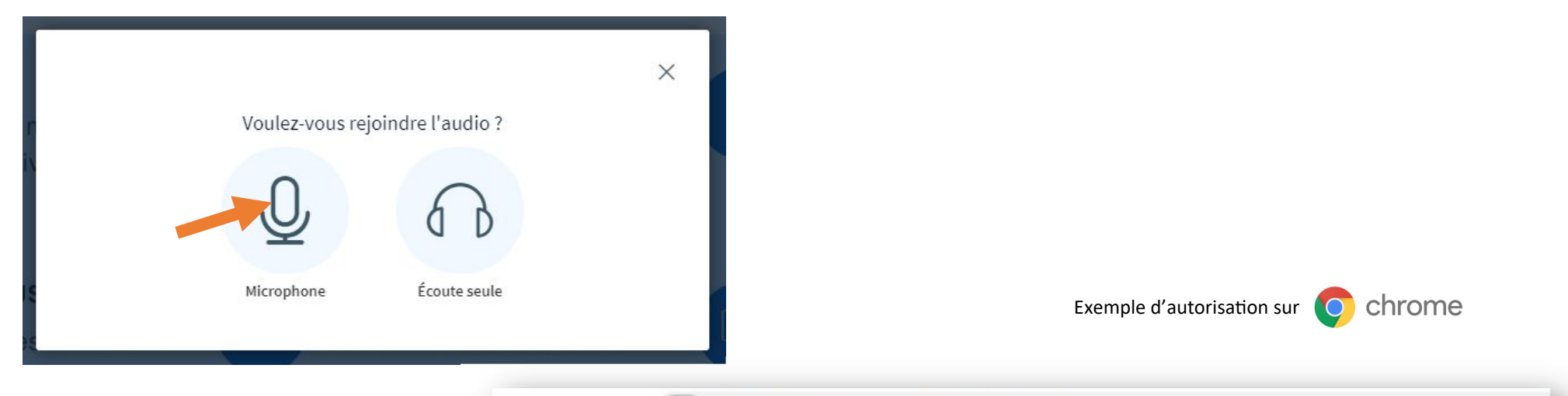

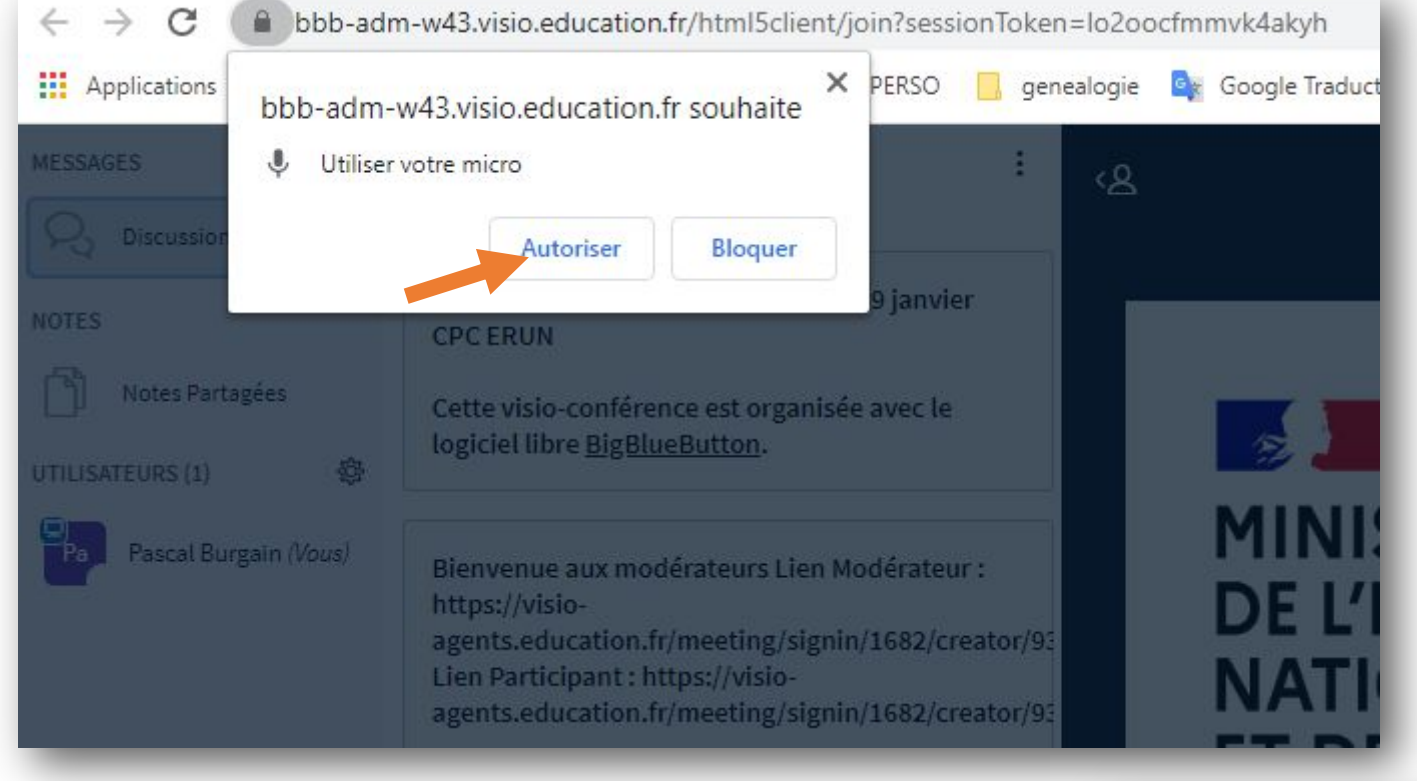

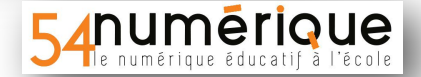

#### Les différents outils à disposition du modérateur

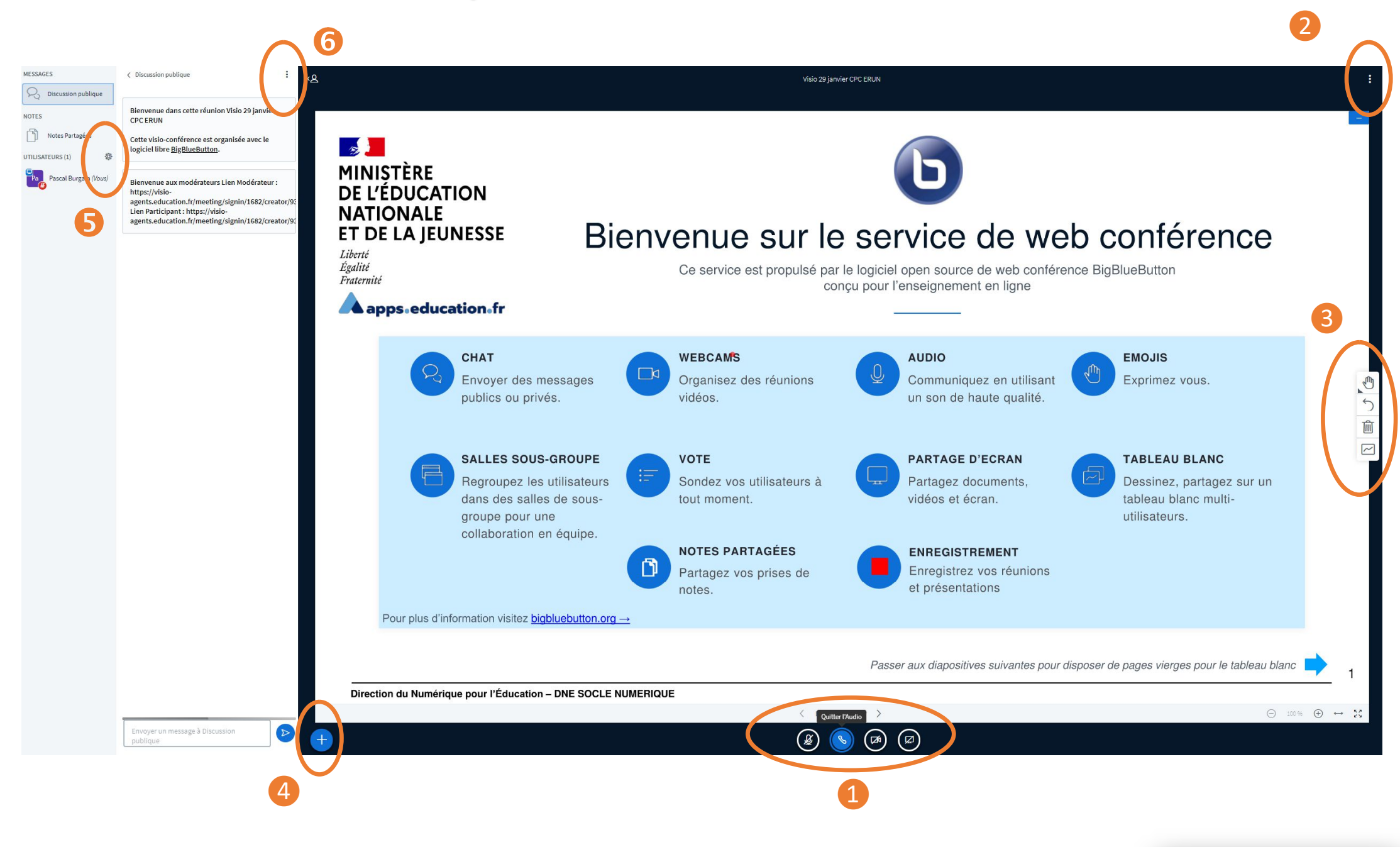

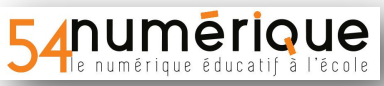

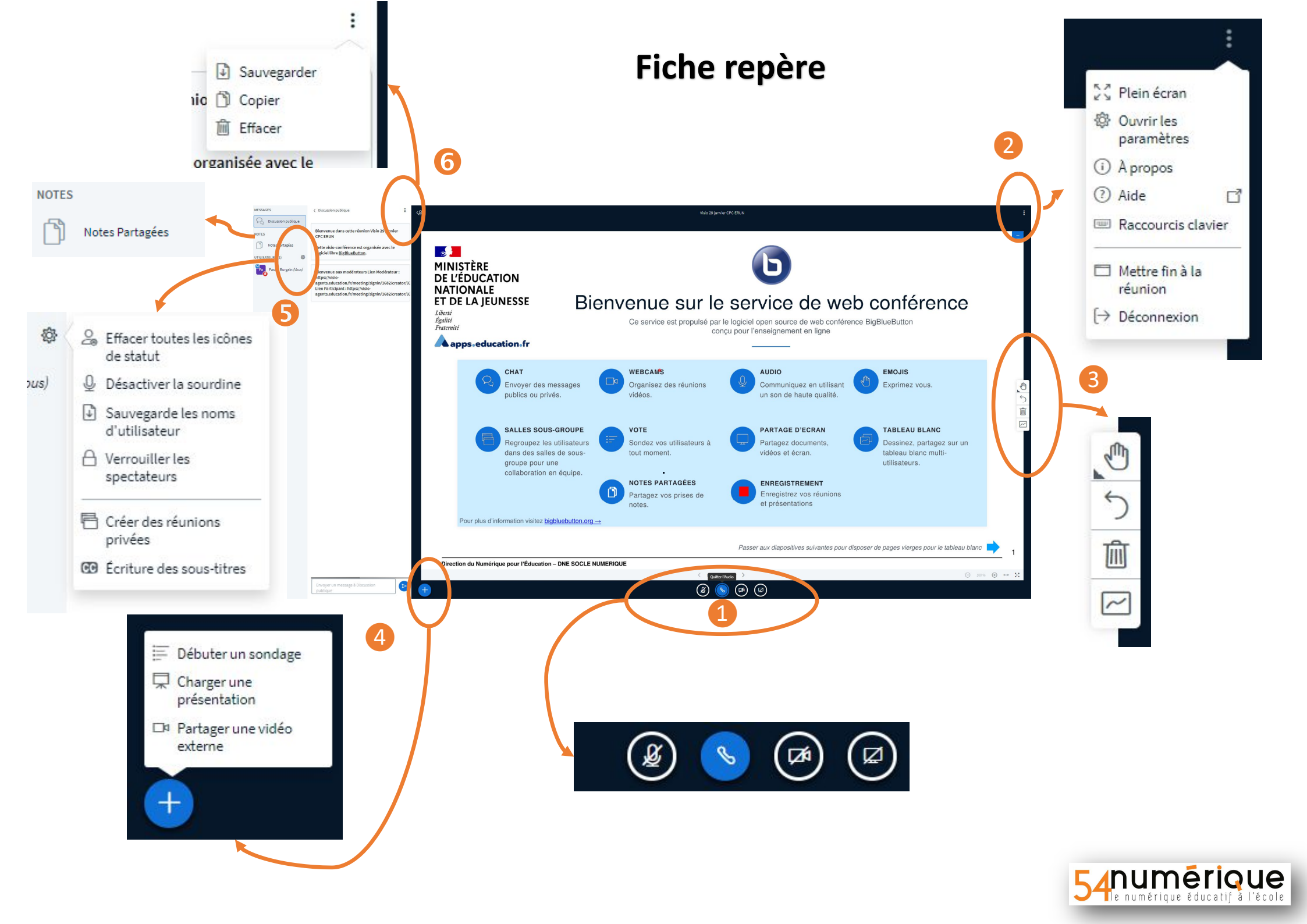

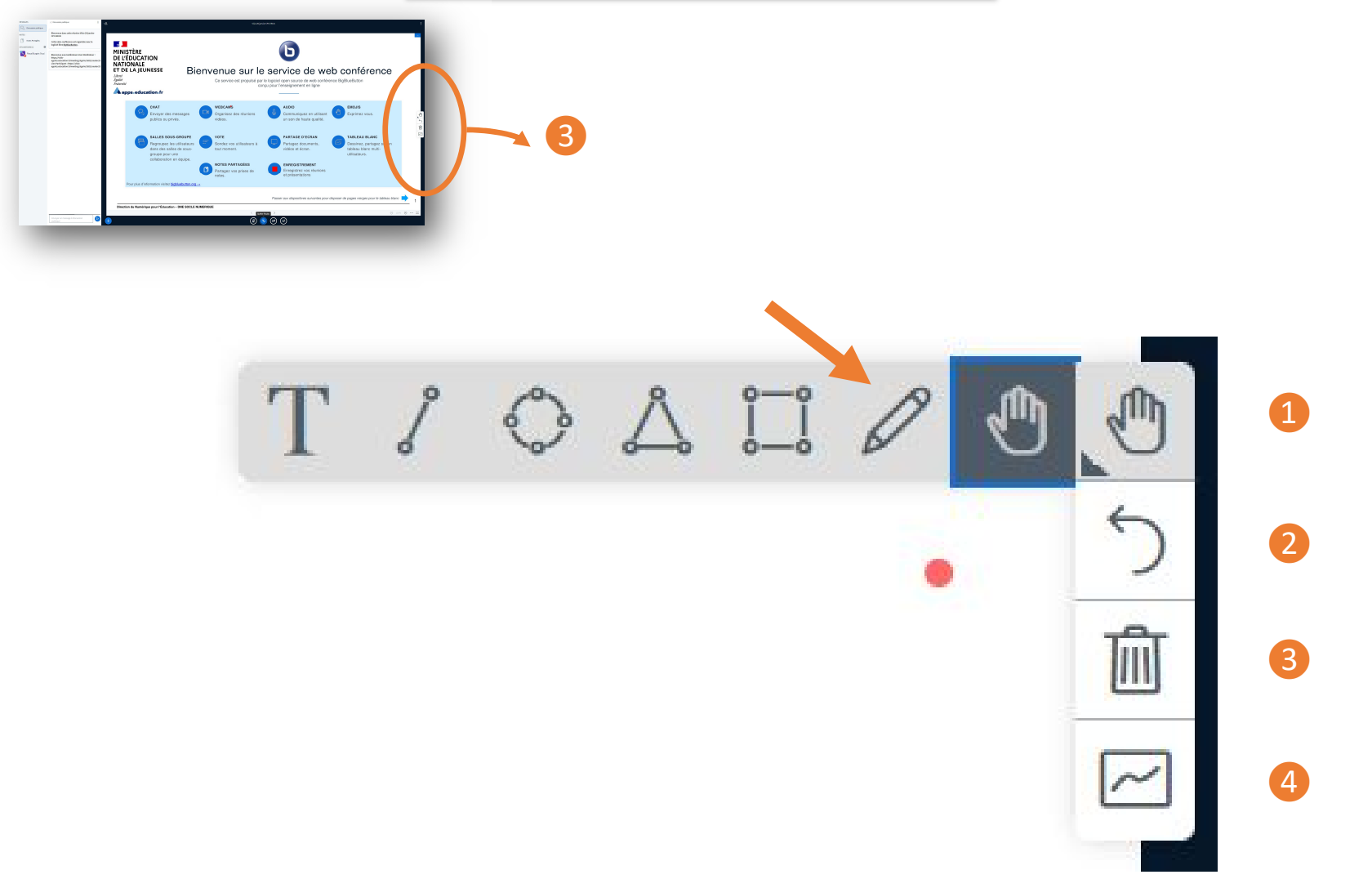

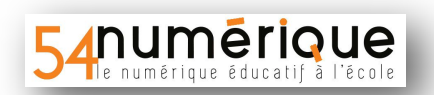

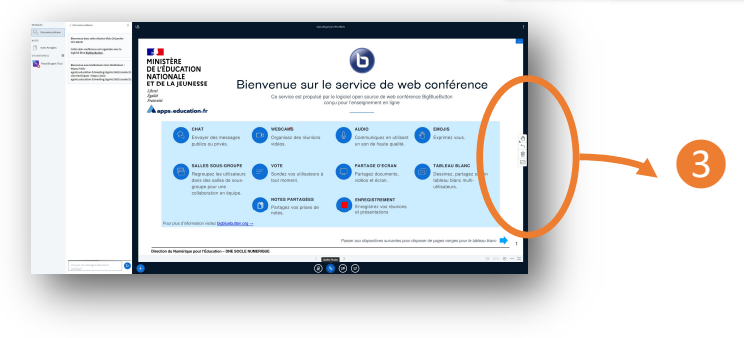

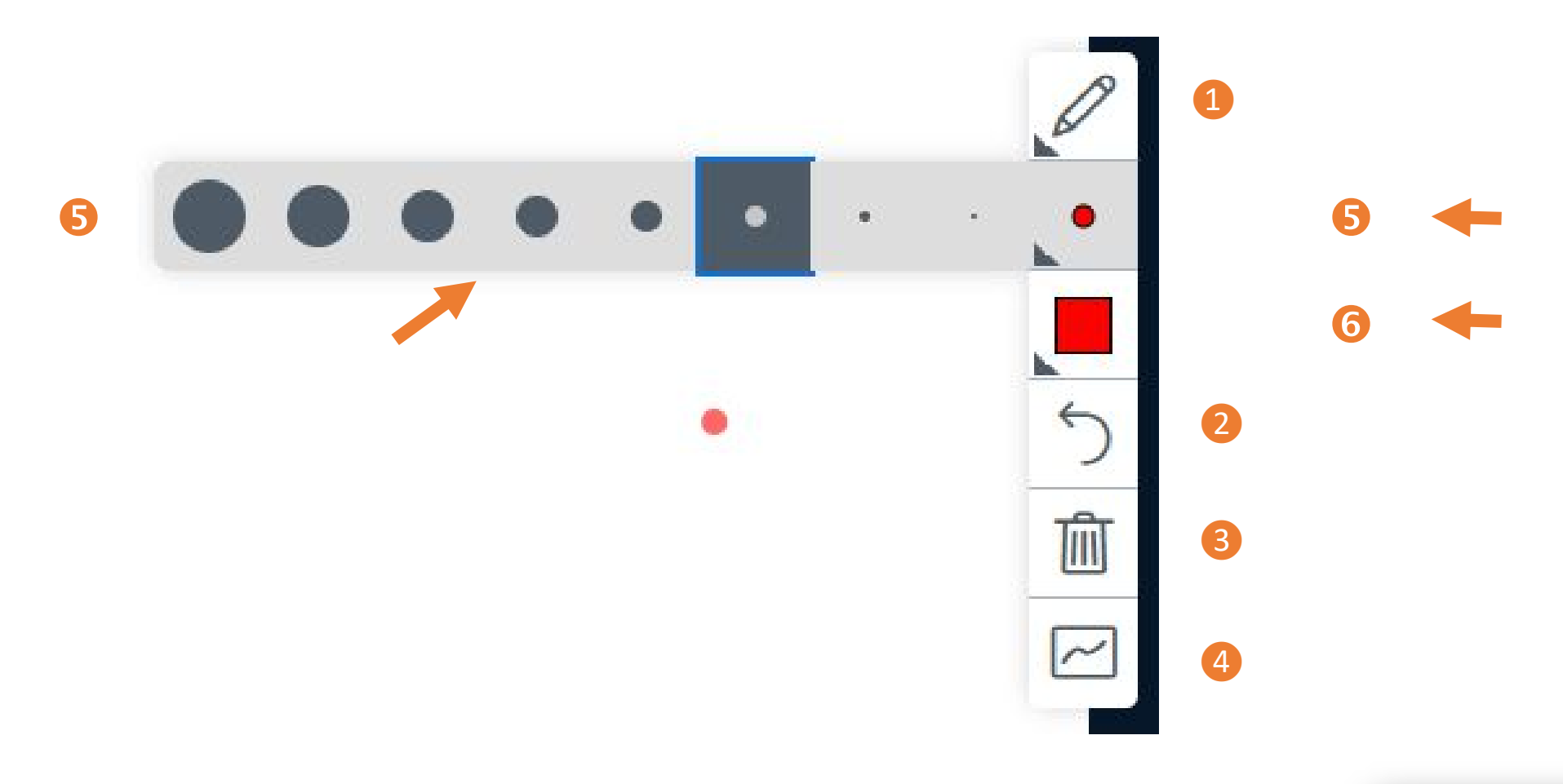

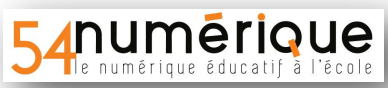

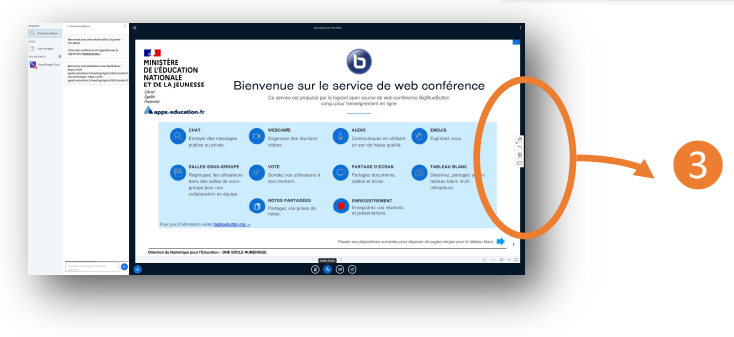

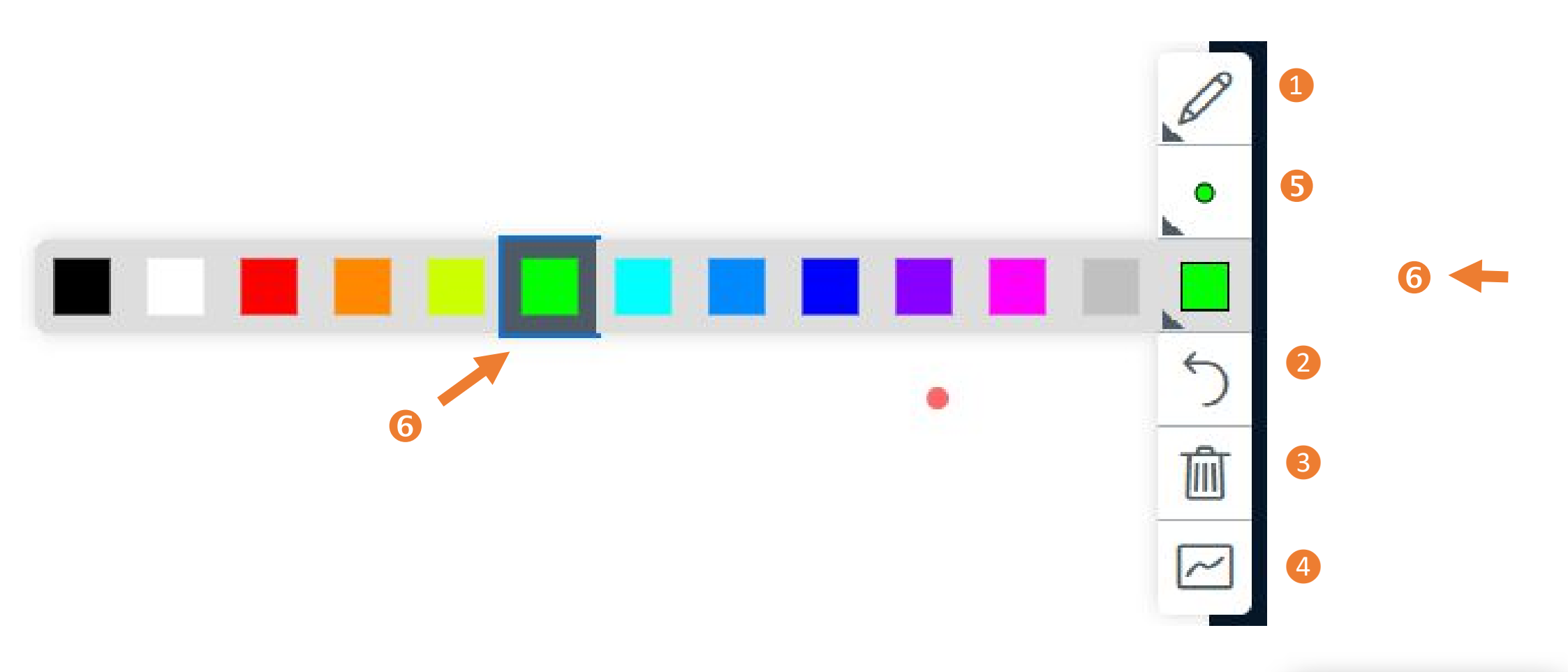

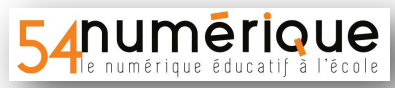

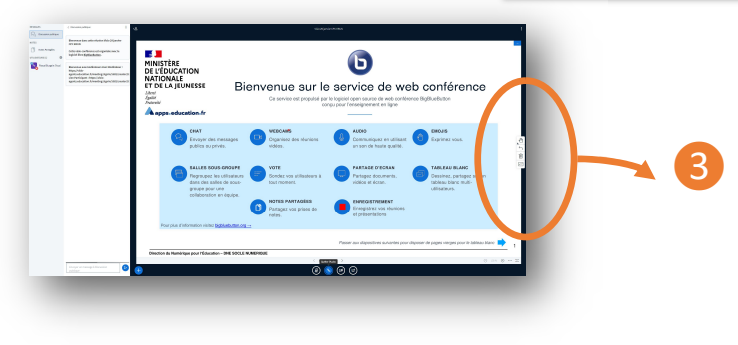

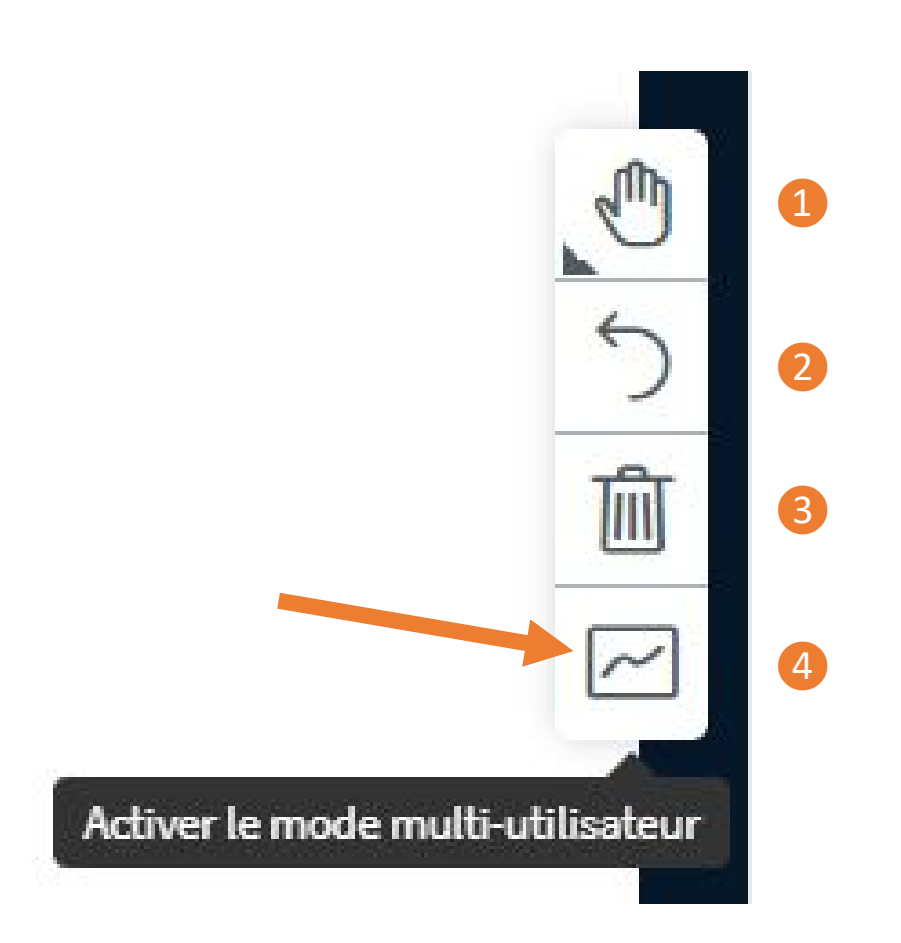

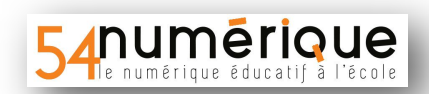

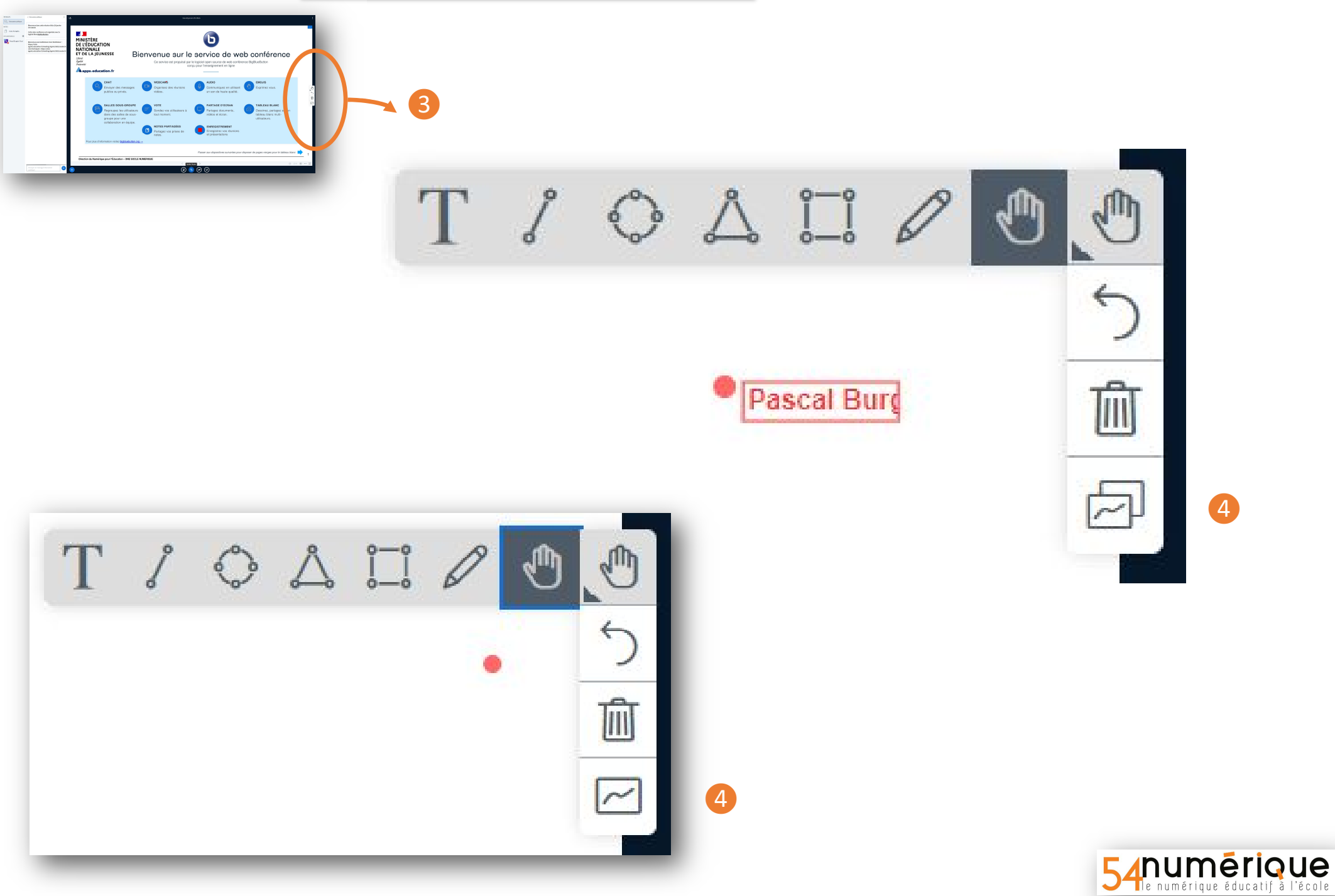

#### **2de interaction : le sondage direct**

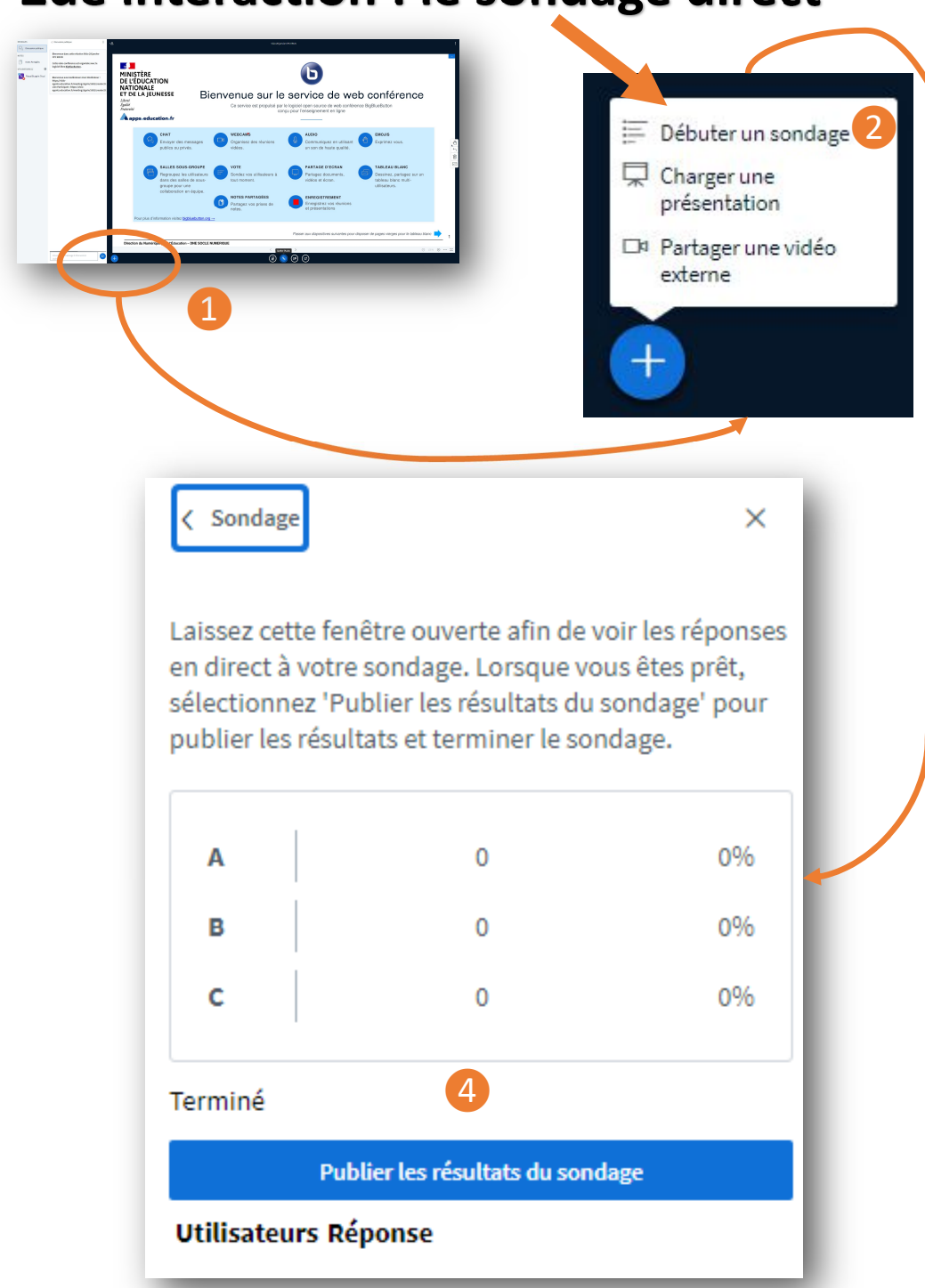

| <            | Sondage                                                         | ×           |  |  |  |  |  |
|--------------|-----------------------------------------------------------------|-------------|--|--|--|--|--|
| Séle<br>votr | Sélectionnez une option ci-dessous pour démarrer votre sondage. |             |  |  |  |  |  |
|              | Oui / Non                                                       | Vrai / Faux |  |  |  |  |  |
|              | A/B                                                             | A/B/C       |  |  |  |  |  |
|              | A/B/C/D                                                         | A/B/C/D/E   |  |  |  |  |  |
|              | Sondage pe                                                      | ersonnalisé |  |  |  |  |  |
|              | Sondage pe                                                      | ersonnalisé |  |  |  |  |  |
| Ajo          | Ajouter une option de sondage                                   |             |  |  |  |  |  |
| Ajo          | Ajouter une option de sondage                                   |             |  |  |  |  |  |
| Ajo          | Ajouter une option de sondage                                   |             |  |  |  |  |  |
| Ajo          | Ajouter une option de sondage                                   |             |  |  |  |  |  |
| Aje          | Ajouter une option de sondage                                   |             |  |  |  |  |  |
|              |                                                                 |             |  |  |  |  |  |

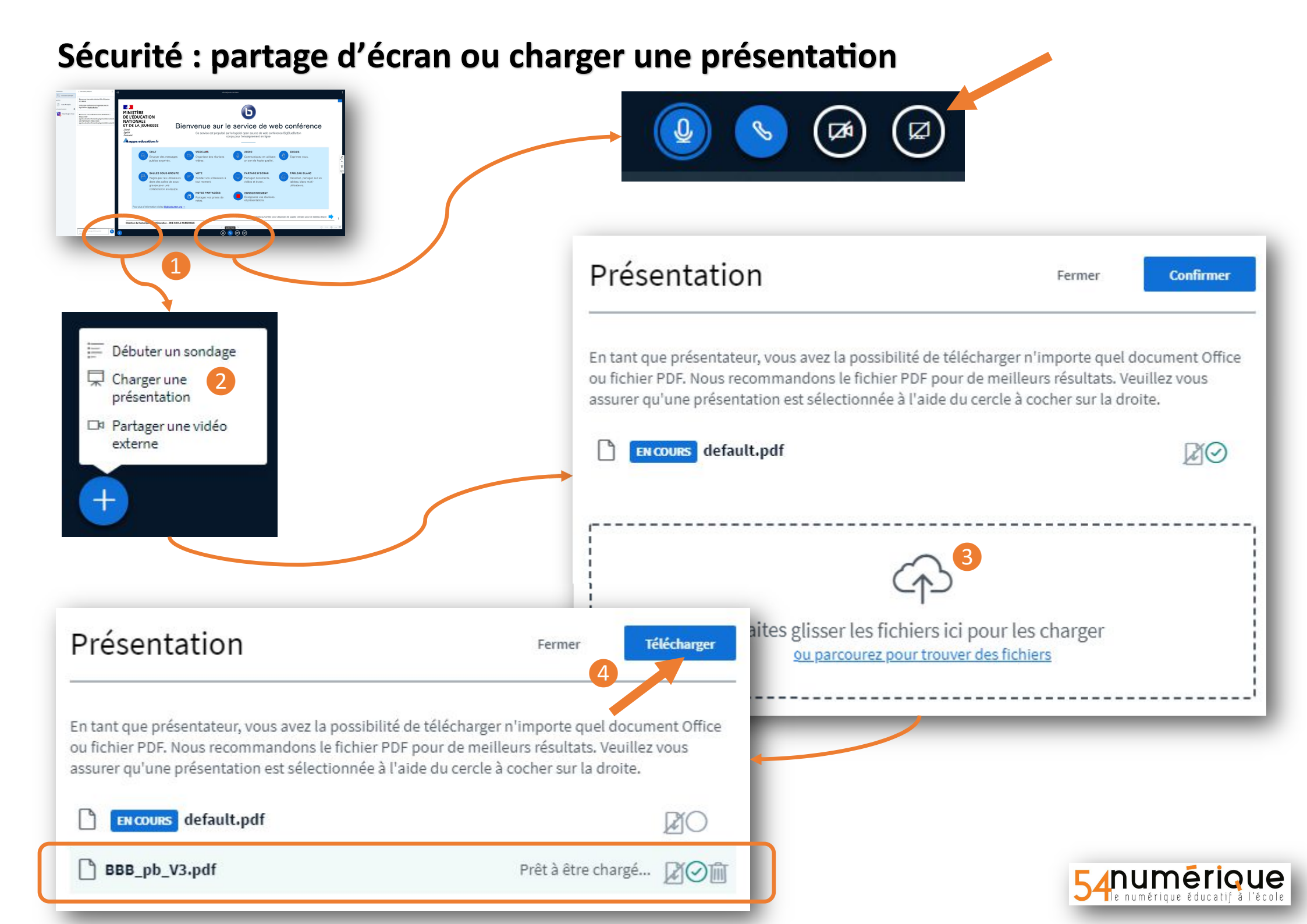

#### **3ème interaction : le CHAT**

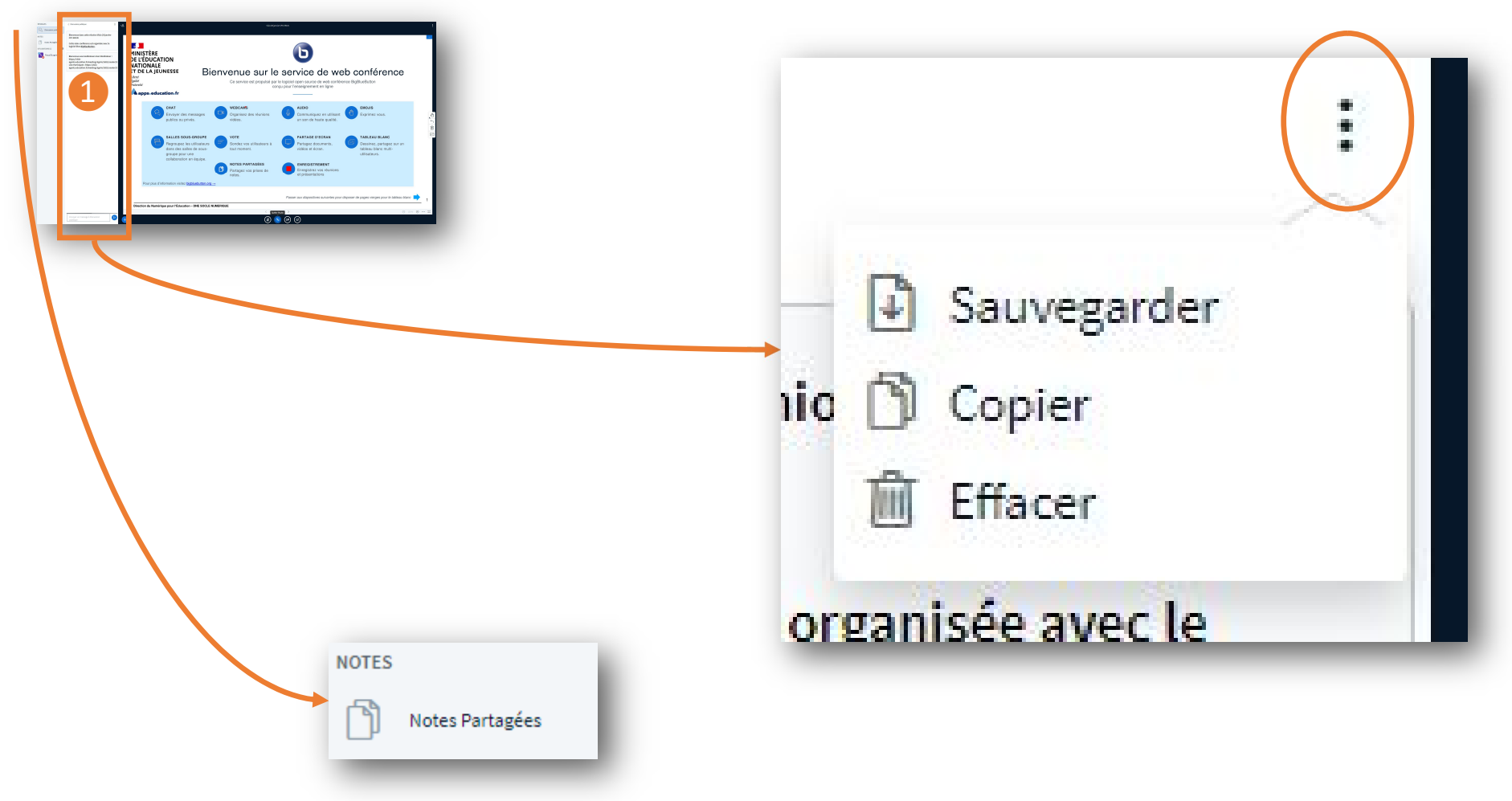

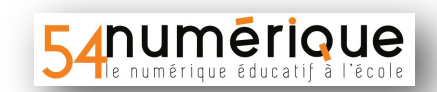

#### 4ème interaction : travail de groupe

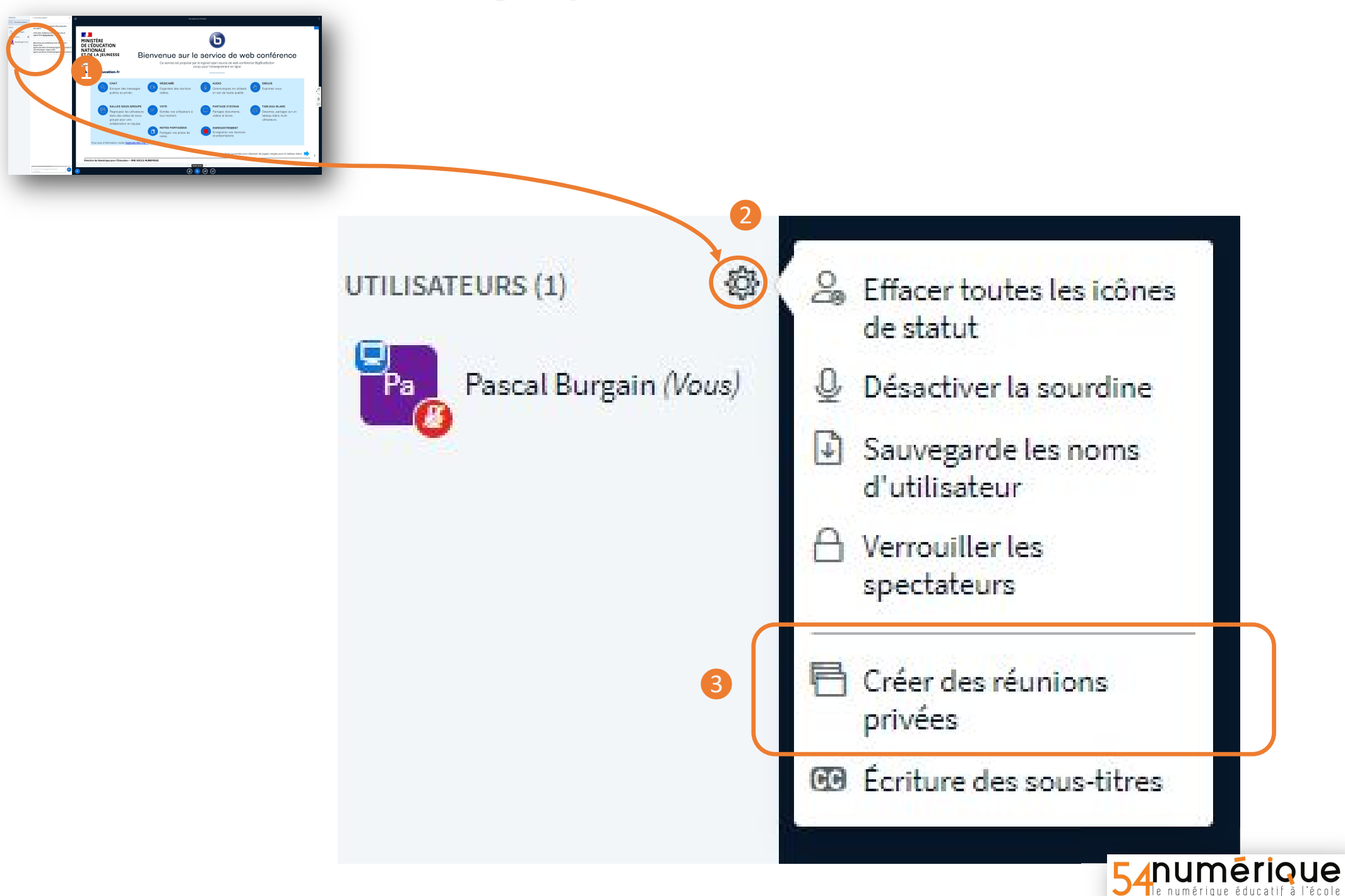

## 4ème interaction : travail de groupes

| Salle de re                                                       | union privee                                                                    | Fermer                                | Créer            |
|-------------------------------------------------------------------|---------------------------------------------------------------------------------|---------------------------------------|------------------|
| Nombre de réunions                                                | Durée (minutes)                                                                 | 2                                     |                  |
| Nombre de réunions    2   Autoriser les partic                    | Durée (minutes)    V 15   Lipants à choisir une salle de réunion                | 2                                     | signer au hasard |
| Nombre de réunions    2   Autoriser les partic   Non attribué (1) | Durée (minutes)    Y 15   ipants à choisir une salle de réunion 8   Réunion 1 3 | 2<br>→ As<br>à rejoindre<br>Réunion 2 | signer au hasard |

Je

## 5ème interaction : Donner la main à un participant

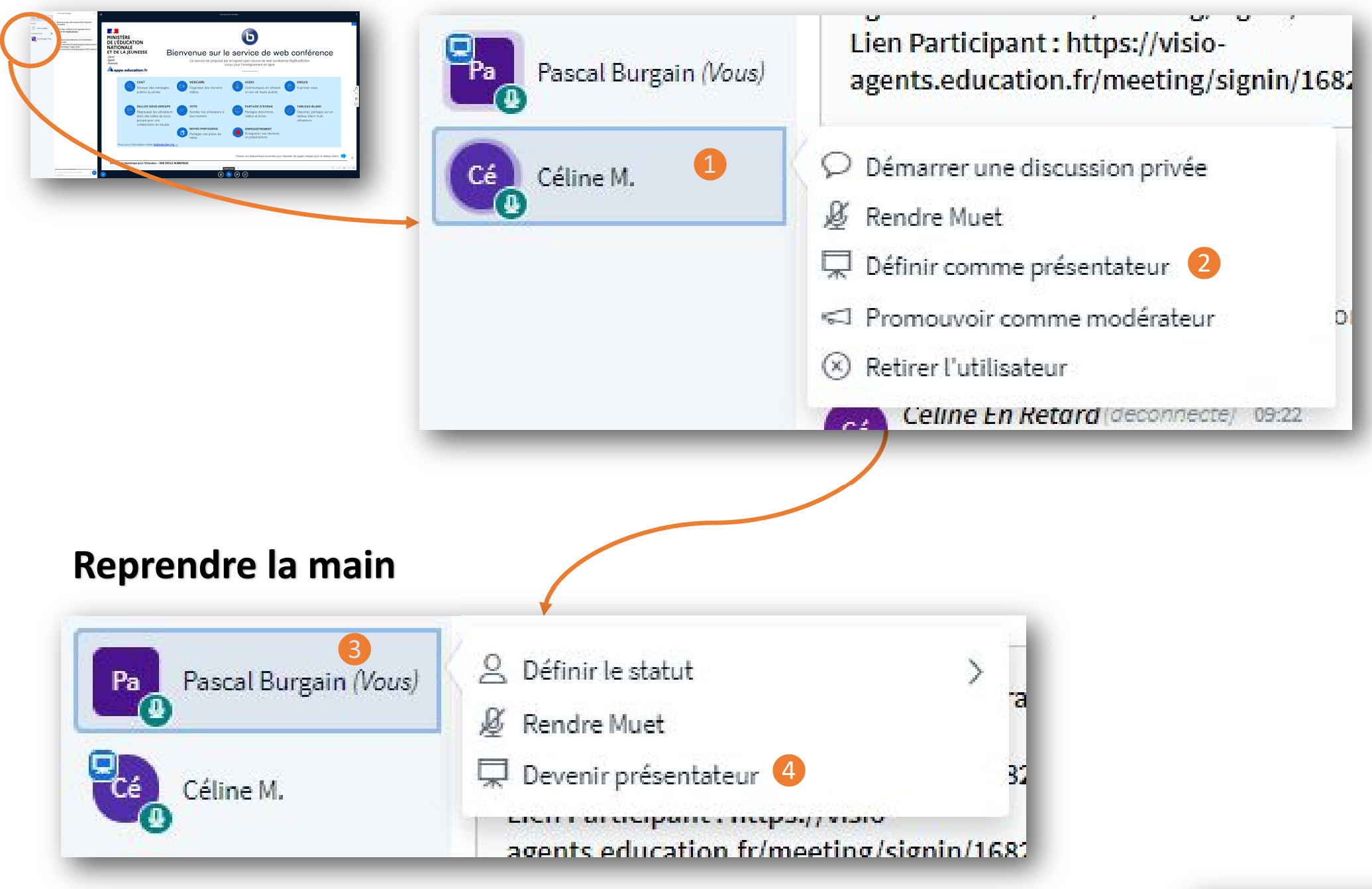

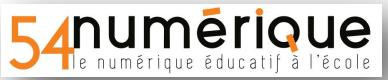

# Intégration du Numérique dans les dispositifs de formation et d'apprentissage

# **Big Blue Button**

Pour aller plus loin, le ministère vient de livrer une nouvelle version :

https://visio-ecoles.education.fr/documentation

Activer le matériel dans le navigateur

Créer une réunion improvisée

Gérer les utilisateurs

Participer à une réunion

Créer et paramétrer une salle de réunion

| une camera  | 2 à 5 caméras | 6 à 10 caméras | 10+ caméras |
|-------------|---------------|----------------|-------------|
| jusqu'à 200 | moins de 100  | moins de 50    | maximun 20  |
| personnes   | personnes     | personnes      | personnes   |

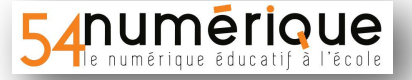